遠野市健幸ちやれんじ応援事業とは

活動量計又はスマートフォンアプリを携帯し、歩いた歩数やイベント参加に応じて「健幸ポイント」が貯まります。貯めたポイント数に応じて、 すずらんお買物券500円1枚や景品の抽選ポイントと交換できます。

様々な方法でポイントを貯めることができますので どなたでも気軽に参加いただける内容です。 楽しみながら健康づくりに取り組みましょう!

かんたん

家族と出かけながら

取り組み方は

# 楽しく歩いて健康に

散歩しながら

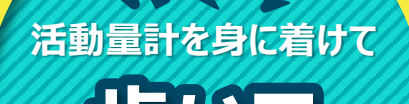

(できるだけ毎日)

BKBK

(活動量計) 月1回以上 (アプリ) 7日間に1回以上 定期的な

体組成の測定で さらにポイントGET!

【活動量計】 専用の読み取り機(リーダーライター) またはLoppiに活動量計を置くだけ!

- 夕送信

【アプリ】 ホーム画面左上の<u>送信アイコン</u>をタップするだけ!

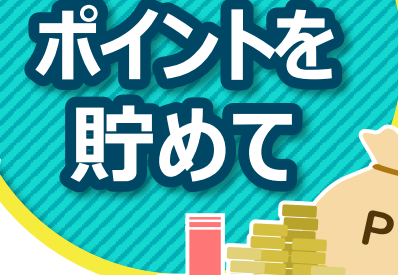

歩数データ送信や

イベント参加などで

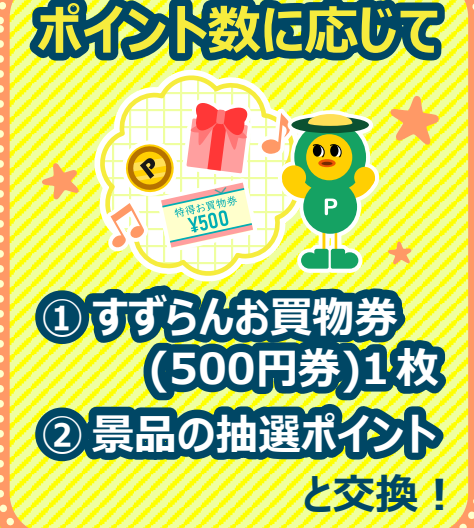

### ● アプリコース参加者

歩数計アプリ「HealthPlanet Walk(ヘルスプラネットウォーク)」 をダウンロードのうえ、初期設定の実施をお願いいたします。

# STEP1 アプリをダウンロードしよう

下記の二次元コードを読み取って、アプリをダウンロードします。

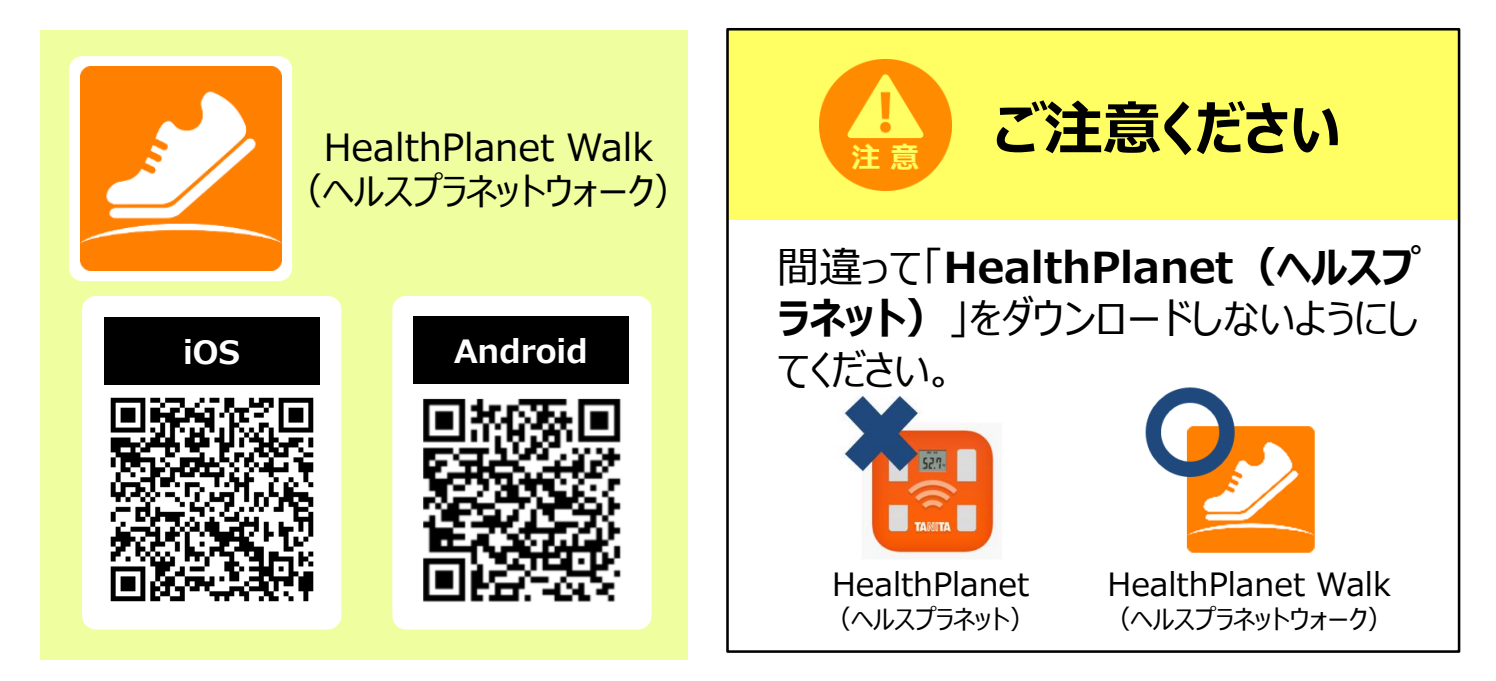

# STEP2 アプリで新規会員登録しよう

アプリを開き、「新規会員登録」ボタンから、会員登録をします。 利用規約を確認し、「同意する」ボタンを押してください。

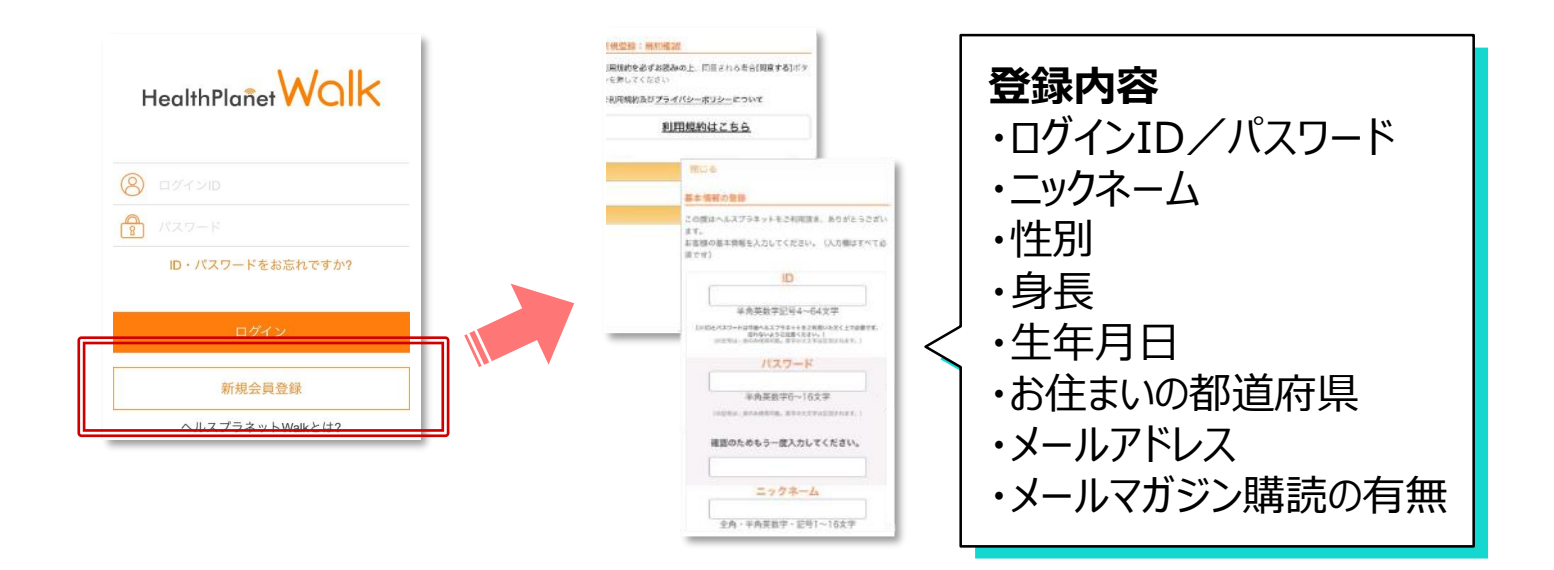

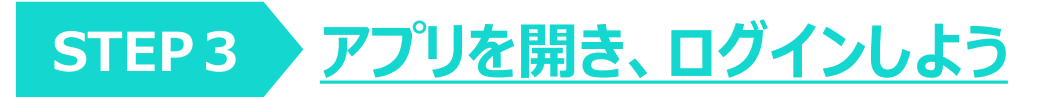

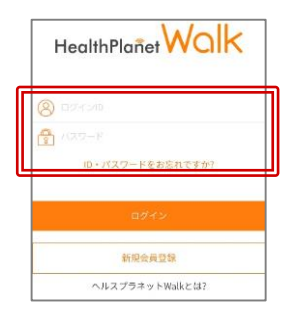

HealthPlanet Walkアプリを開き、ログインIDと パスワード欄それぞれに、STEP2で設定した、 ご自身の「ログインID」、「パスワード」を入力します。

STEP4 各種設定をしよう

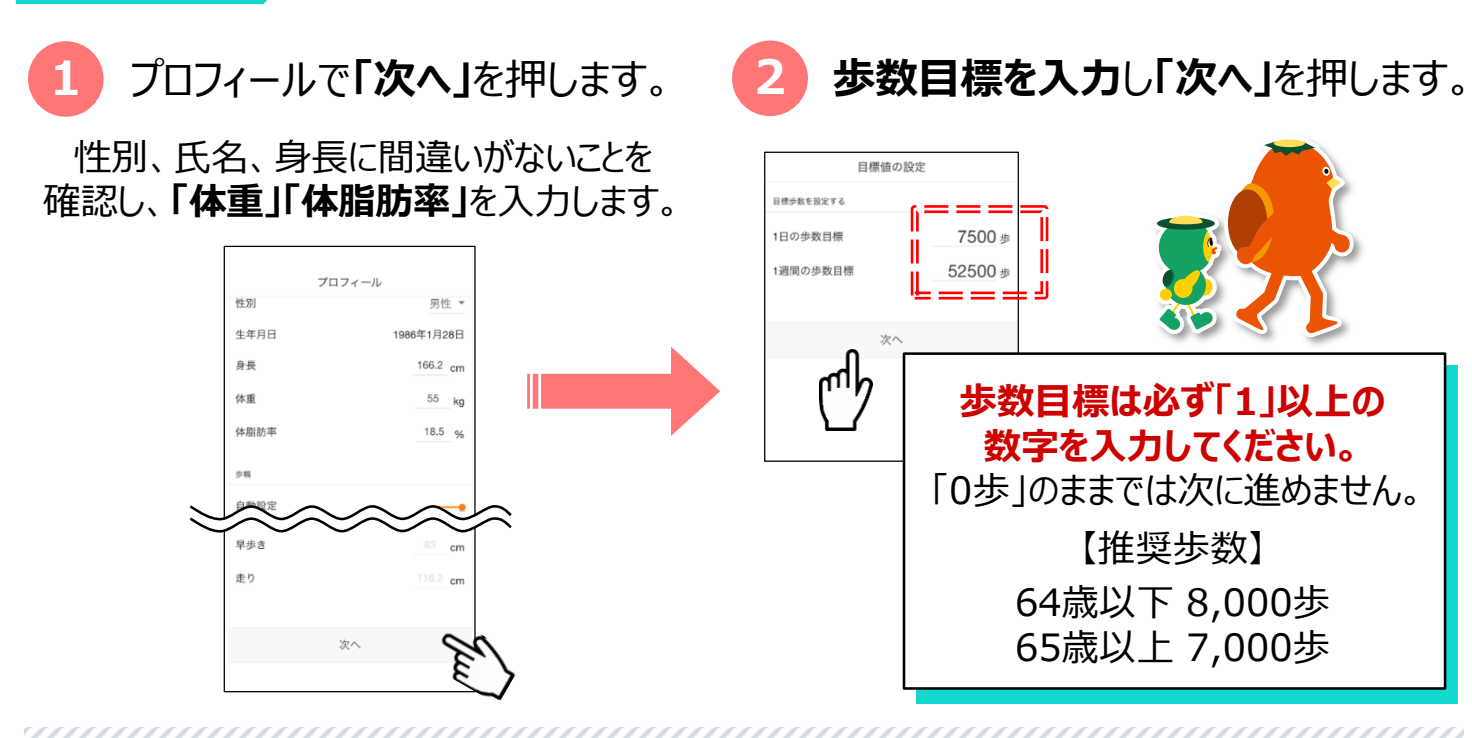

ホーム画面が起動します。 [設定] でモードを 3 4 「始める」を押します。 その他 お知らせ 設定 🔆 2月4日(木) Rコードリーダ起動 0 モード 「このアプリの使いき ブーストモード 関連サービス GPU使用 C からだカルラ C ヘルスプラネット システム設定 ■ 1週間のデータ(1/28-2/3) 言語 自動 1日の歩数 総歩数 AVG 0步 0歩 その他の各項目に関しましては dh0 「その他」>「このアプリの使い方」 で確認することができます。

※この時点では事業への参加登録は完了していませんのでご注意ください。

### STEP 5 アプリでQRコードを読み取ろう

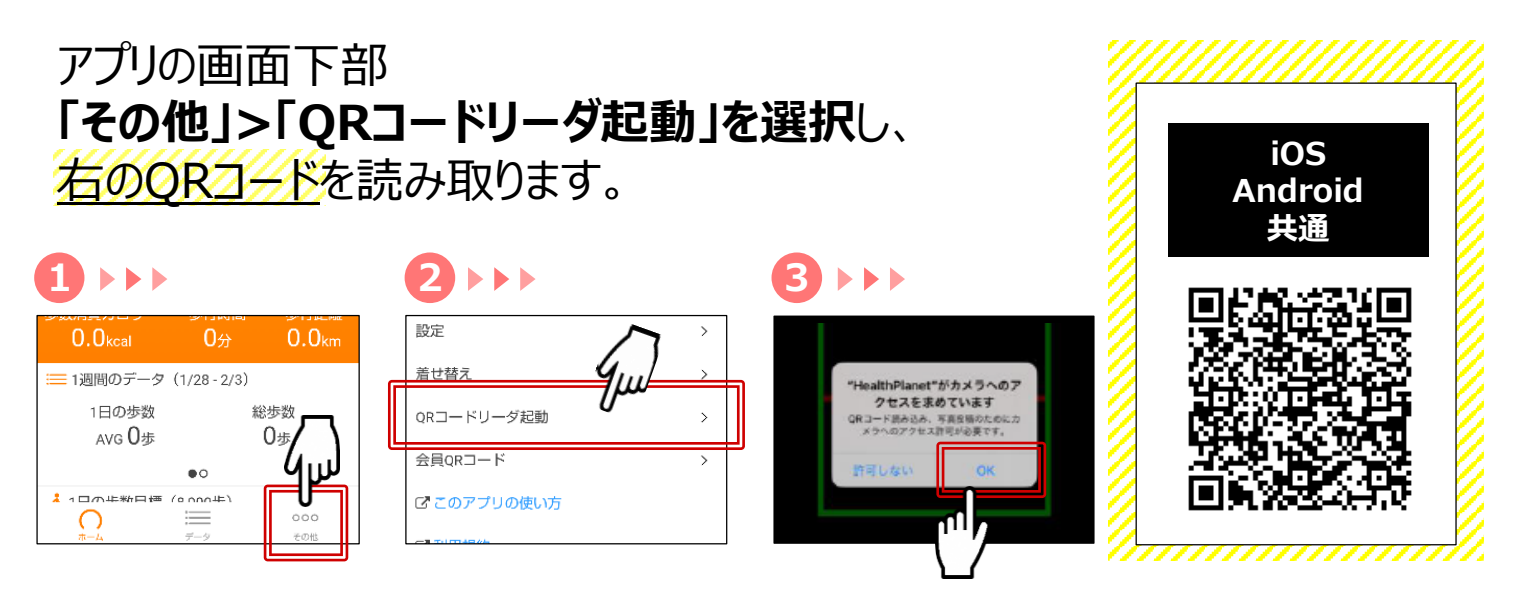

# STEP 6 利用規約に同意し、申込み手続きを完了しよう

各種利用規約が表示されるため、 <u>全てにチェック</u>を入れ**「同意する」**ボタンを押します。

※全てにチェックを入れないと 同意するボタンが押せませんのでご注意ください。

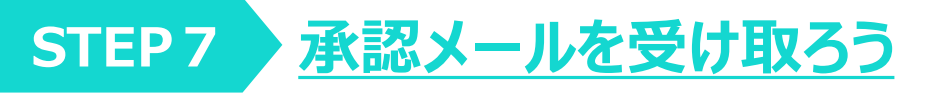

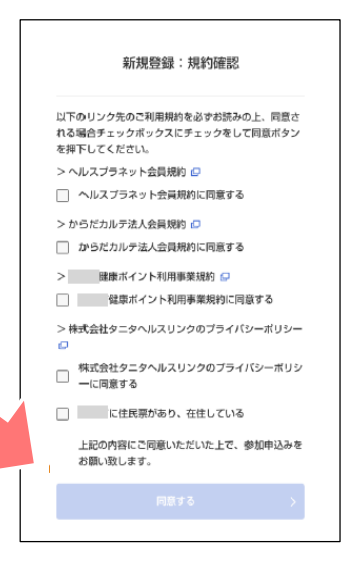

事業への申込審査が終了すると、登録いただいたメールアドレスあて 概ね1週間以内に参加登録完了メールが届きます。

### STEP8 デザインが変わったことを確認しよう

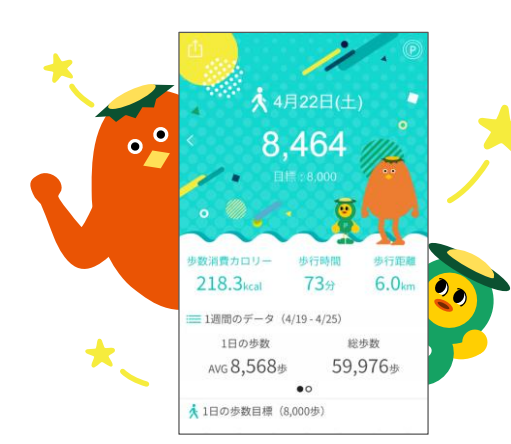

正常に会員登録が完了すると、 遠野市仕様の画面デザイン(左)に変更されます。 ※デザインが変更されない場合は、

左上のデータ送信ボタンを押すと変更されます。

アプリの使い方(基本操作)

#### 測定データの確認および歩数データの送信についてご説明します。

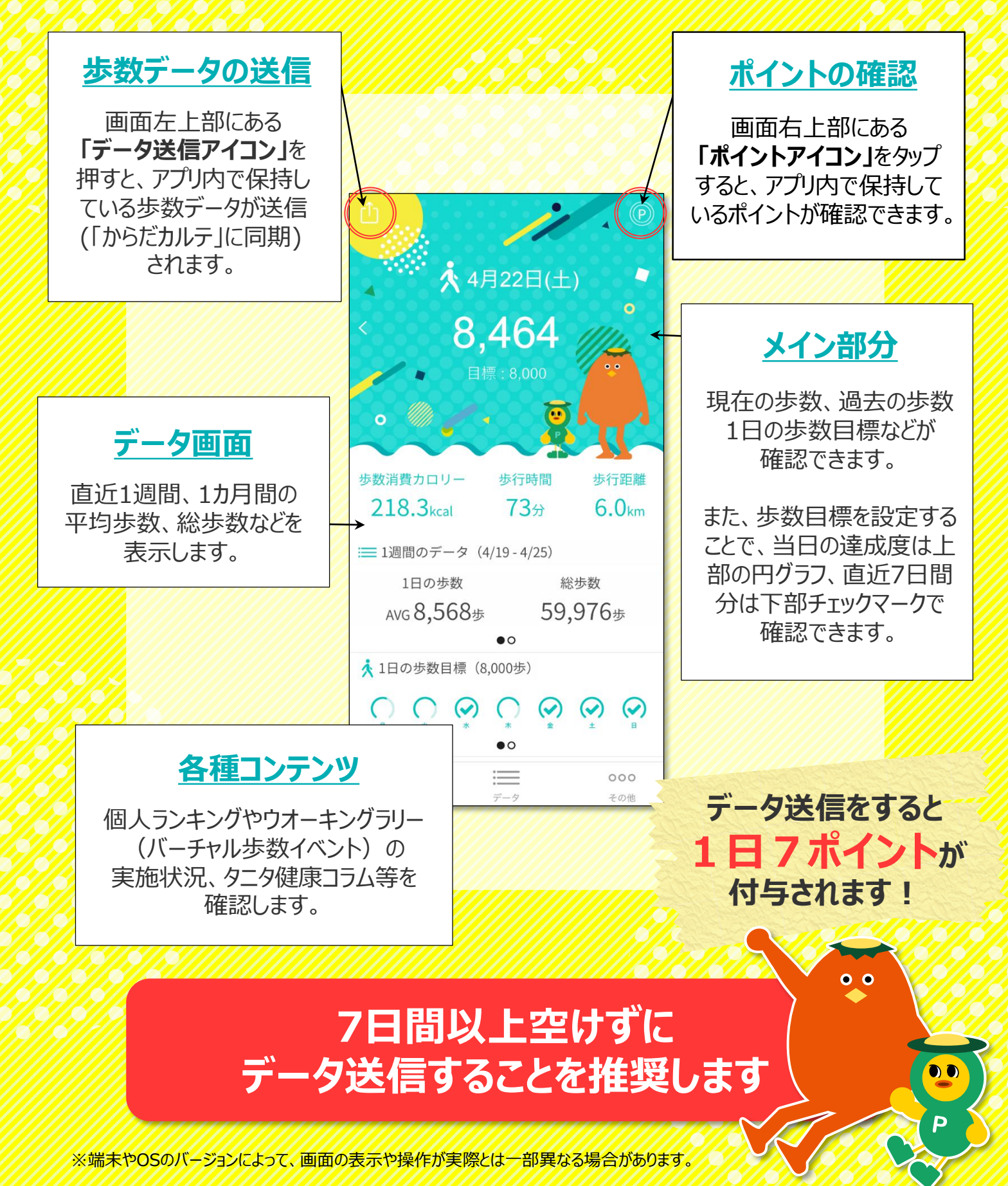